## Final Transcript Request (Can you believe it?)

| College          | s I'm applying to                                                                                                    |      | Search for colleges           |                         |             |                     |                      |                   |                |        |  |  |  |
|------------------|----------------------------------------------------------------------------------------------------|------|-------------------------------|-------------------------|-------------|---------------------|----------------------|-------------------|----------------|--------|--|--|--|
| It loo     Match | It looks like you are not currently able to apply to Common App schools.     Match your Common App account to Naviance Student account to get started. |      |                               |                         |             |                     |                      |                   |                |        |  |  |  |
|                  |                                                                                                    |      |                               |                         |             | l M                 | lanage Transcripts   | Application Miles | tones 📶 Compar | re Me  |  |  |  |
|                  |                                                                                                    |      |                               | + REQUEST TRANSCRIPTS   |             | REMOVE              |                      |                   |                |        |  |  |  |
|                  | College                                                                                                    | Туре | Deadline                      | Expected<br>Difficulty* | Transcripts | Office<br>materials | Submission<br>Type 🚯 | Application       |                |        |  |  |  |
|                  | Docufide Institute of Technology (not a real college)                                                                                                  | RD   | Regular Decemb<br>Decision 1  | er <sub>N/A</sub>       | cancelled   | Pending             | P                    | Submitted 🗸       | 🖋 EDIT         | MORE I |  |  |  |
|                  | NCAA Eligibility Center                                                                                                    | RD   | N/A                           | N/A                     | requested   | Pending             | P                    | Accepted 💙        | Ø EDIT         | MORE ! |  |  |  |
|                  | Thiel College                                                                                                    | ROLL | Rolling July<br>28            | N/A                     | requested   | Pending             |                      | Accepted 🐱        | EDIT           | 11     |  |  |  |
|                  | + Youngstown State University                                                                                                    | RD   | Regular August<br>Decision 15 | N/A                     | requested   | Pending             | Ţ                    | Submitted 🗙       | P EDIT         | MORE 1 |  |  |  |

### **L**. Under the

"Colleges" tab, click on "Colleges I'm applying to". If any colleges are missing, click the red plus sign and add them.

Click on "Edit" to record the outcome of your application. Were you accepted, denied, or waitlisted?

College that I'm attending:

Youngstown State University VDpdate

#### X CANCEL

~

#### NCAA Eligibility Center (IN)

Have you submitted your application?

I've submitted my application

I'll submit my application

O Direct to the institution

College Deadline

No Date

Counselor Override

Not Applicable

Save College Application

# App type Regular Decision Result Accepted Waitlisted/Deferred N/A Interest N/A Format N/A

2. Under "Result", use the dropdown menu to choose "accepted" or whatever the outcome. Then REMEMBER TO SAVE your information!

**3.** After your applications are up to date, go back to "Colleges I'm Applying To", then "Manage Transcripts"

You should see the screen below and colleges you've been accepted to will be listed. Choose ONE college/institution to receive your final transcript.

ATHLETES: NCAA works just like colleges. In Naviance, say that you applied to the NCAA (They don't have an application; it's just for our records), then indicate that you've been accepted, & request final transcript in addition to your college.

| Letters of<br>Manage T | Recommendation | <br> |  |
|------------------------|----------------|------|--|
| Manage T               |                |      |  |
|                        | anscripts      |      |  |
| Test score             | i              |      |  |

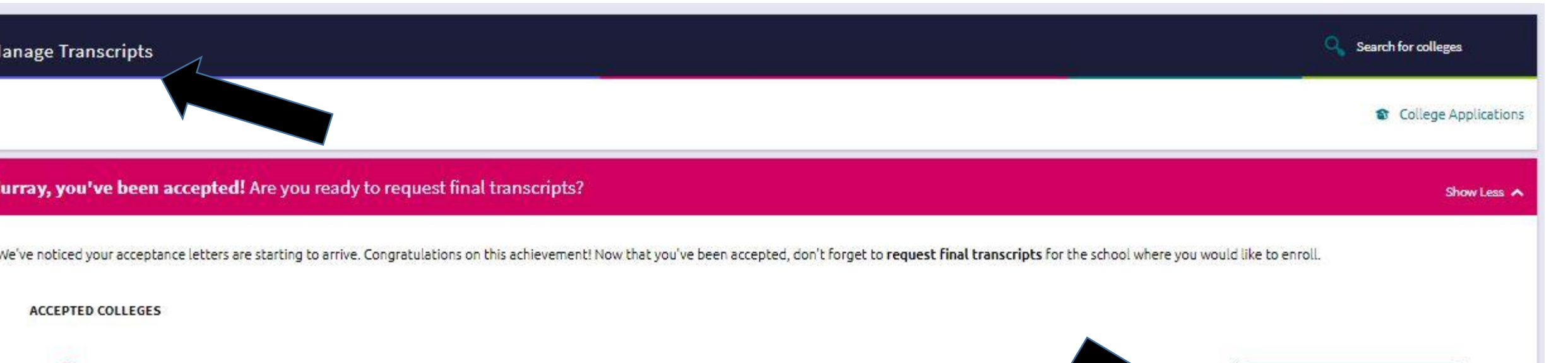